# S6650&S6850 系列交换机升级手册

(版本号: 11.12.1b)

浪潮思科网络科技有限公司 2023 年 10 月

7\*24 小时服务热线: 400-691-1766

# **INSPUC** 浪潮

### 浪潮思科网络科技有限公司

# 目录

| 十级准        | 主备                                                                                                    |                                                                                                    | 3                                                                                                    |
|------------|----------------------------------------------------------------------------------------------------|----------------------------------------------------------------------------------------------------|----------------------------------------------------------------------------------------------------|
| 1.1        | 升级原因                                                                                                    | ]                                                                                                    | 3                                                                                                    |
| 1.2        | 适应硬件                                                                                                    | 型号                                                                                                    | 3                                                                                                    |
| 1.3        | 镜像文件                                                                                                    | 中相关信息                                                                                                    | 3                                                                                                    |
| 1.4        | 升级过程                                                                                                    | 是是否影响业务                                                                                                    | 3                                                                                                    |
| 1.5        | 回退方案                                                                                                    | а<br>2<br>2                                                                                                    | 4                                                                                                    |
| 升级         | J                                                                                                    |                                                                                                    | 4                                                                                                    |
| <u>2.1</u> | 镜像                                                                                                    | 准备                                                                                                    | 4                                                                                                    |
| <u>2.2</u> | Flash                                                                                                    | 空间确认                                                                                                    | 4                                                                                                    |
| <u>2.3</u> | 镜像伯                                                                                                    | 专输                                                                                                    | 5                                                                                                    |
|            | <u>2.3.1</u>                                                                                                    | 优盘传输                                                                                                    | 5                                                                                                    |
|            | <u>2.3.2</u>                                                                                                    | 通过 TFTP/FTP 文件传输                                                                                                    | 5                                                                                                    |
| <u>2.4</u> | 文件相                                                                                                    | 交验                                                                                                    | 6                                                                                                    |
| <u>2.5</u> | 修改周                                                                                                    | 自动项                                                                                                    | 6                                                                                                    |
|            | <u>2.5.1</u>                                                                                                    | 删除启动项                                                                                                    | 6                                                                                                    |
|            | <u>2.5.2</u>                                                                                                    | 设置新的启动项                                                                                                    | 6                                                                                                    |
|            | <u>2.5.3</u>                                                                                                    | 保存配置                                                                                                    | 6                                                                                                    |
|            | <u>2.5.4</u>                                                                                                    | 检查启动项                                                                                                    | 6                                                                                                    |
| <u>2.6</u> | 设备重                                                                                                    | 重启升级                                                                                                    | 7                                                                                                    |
|            | <u>2.6.1</u>                                                                                                    | 执行重启命令                                                                                                    | 7                                                                                                    |
|            | <u>2.6.2</u>                                                                                                    | 重启过程                                                                                                    | 7                                                                                                    |
| <u>2.7</u> | 异常幼                                                                                                    | 处理                                                                                                    | 7                                                                                                    |
|            | 十级州<br>1.1<br>1.2<br>1.3<br>1.4<br>1.5<br>升纫<br><u>2.1</u><br><u>2.2</u><br><u>2.3</u><br><u>2.4</u><br><u>2.5</u><br><u>2.6</u> | +级准备     1.1 升级原因     1.2 适应硬件     1.3 镜像文件     1.4 升级过程     1.5 回退方第     升级过程     2.1 镜像术     2.2 Flash     2.3 镜像イ     2.3 镜像木     2.3 镜像木     2.3 镜像木     2.3 镜像木     2.5 6     2.5 1     2.5.1     2.5.2     2.5.3     2.5.4     2.5.4     2.5     2.6.1     2.6.2     2.7 | +级准备   11升级原因     12适应硬件型号   13镜像文件相关信息     13镜像文件相关信息   14升级过程是否影响业务     15回退方案   15回退方案     升级过程   21     21 镜像准备   22     22 Flash 空间确认   23     23 镜像传输   23.2     24 文件校验   24     25 修改启动项   25.1     25.2   设置新的启动项     25.3   保存配置     25.4   检查启动项     25.4   检查启动项     26   设备重启升级     26.1   执行重启命令     26.2   重启过程     27   异常处理 |

----

## INSPUC 浪潮

# 1. 升级准备

# 1.1 升级原因

11.3.4X版本存在内存溢出 BUG,需要通过升级进行解决该 BUG。

# 1.2 适应硬件型号

| 系列    | 型号         |  |  |
|-------|------------|--|--|
|       | S6650-24TD |  |  |
| S6650 | S6650-48TD |  |  |
|       | S6650-48TQ |  |  |
| 66950 | S6850-24XS |  |  |
| 20890 | S6850-48XS |  |  |

# 1.3 镜像文件相关信息

#### 1.3.1 文件大小

478696206byte

| 62081 | druy  | 1096      | May 24 | 2023 | 12.00.53 +00 | 0.00   | nrst sync                            |
|-------|-------|-----------|--------|------|--------------|--------|--------------------------------------|
| 77001 |       | 4000      | Ann 14 | 2025 | 07.11.55 .00 | 0.00 . |                                      |
| 11001 | arwx  | 4096      | Apr 14 | 2020 | 0/:11:55 +00 | 0:00 . | rollback_timer                       |
| 85361 | drwx  | 4096      | 0ct 17 | 2023 | 09:00:55 +00 | 0:00 d | dc_profile_dir                       |
| 85363 | drwx  | 4096      | Apr 14 | 2020 | 07:12:04 +00 | 0:00 g | js_script                            |
| 23290 | - rw- | 132108    | Oct 17 | 2023 | 09:01:17 +00 | 0:00 m | nemleak.tcl                          |
| 11    | drwx  | 4096      | Oct 17 | 2023 | 09:00:38 +00 | 0:00 . | installer                            |
| 23291 | - rw- | 2097152   | Oct 17 | 2023 | 10:44:36 +00 | 0:00 n | wram_config                          |
| 23292 | - rw- | 35        | May 24 | 2023 | 02:02:27 +00 | 0:00 p | onp-tech-time                        |
| 23293 | - rw- | 19910     | May 24 | 2023 | 02:02:32 +00 | 0:00 p | onp-tech-discovery-summary           |
| 23302 | - rw- | 616       | May 24 | 2023 | 12:01:47 +00 | 0:00 v | /lan.dat                             |
| 23295 | - rw- | 478521094 | May 24 | 2023 | 02:20:03 +00 | 0:00 s | 6k_caa-universalk9.11.12.01.SPA.bin  |
| 77602 | drwx  | 4096      | May 24 | 2023 | 02:24:50 +00 | 0:00 t | tech_support                         |
| 23294 | - rw- | 76        | Oct 17 | 2023 | 09:00:59 +00 | 0:00 b | poothelper.log                       |
| 77628 | drwx  | 4096      | May 24 | 2023 | 02:33:22 +00 | 0:00 . | dbpersist                            |
| 23297 | - rw- | 2097152   | Oct 17 | 2023 | 10:44:37 +00 | 0:00 n | nvram_config_bkup                    |
| 85367 | drwx  | 4096      | May 24 | 2023 | 02:26:46 +00 | 0:00 o | onep                                 |
| 23298 | - rw- | 0         | Oct 17 | 2023 | 09:03:03 +00 | 0:00 r | rdope_out.txt                        |
| 23299 | - rw- | 545       | Oct 17 | 2023 | 09:03:17 +00 | 0:00 r | rdope.log                            |
| 23300 | - rw- | 478696206 | May 24 | 2023 | 02:35:00 +00 | 0:00 s | 6k_caa-universalk9.11.12.01b.SPA.bin |
| 23296 |       | 76        | 111 24 | 2023 | 16.19.31 +00 | 0.00 b | poothelper old                       |
| 23301 | - rw- | 141       | Oct 17 | 2023 | 10:48:01 +00 | 0:00 t | copnmemuse                           |

## 1.3.2 文件 MD5 值

#### af21e64276b390568dbd7a56e5f96ad4

#### 1.3.3 交换机校验方法

verify /md5 flash:s6k\_caa-universalk9.11.12.01b.SPA.bin

\_\_\_\_\_

# 1.4 升级过程是否影响业务

是; 需要对交换机堆叠组进行整机重启;

1.5 回退方案

失败原因 1: 升级文件损坏,无法正常加载,导致升级失败;

回退方案1:重新加载老版本;

失败原因 2: 交换机出现硬件故障;

回退方案 2: 对出现故障的交换机进行替换

- 2. 升级过程
- 2.1 镜像准备

通过相关网盘下载镜像,并在电脑端验证文件的 MD5 相关信息

2.2 Flash 空间确认

| 在交     | を换机上                                              | 通过 dir flash- | -1:及 dii | f f1 | ash-2:对    | 堆叠组口   | 中的设备空间进行确认;如下图所示:                     |
|--------|---------------------------------------------------|---------------|----------|------|------------|--------|---------------------------------------|
| Switch | #dir                                              | flach. /      |          |      |            |        |                                       |
| DITECT | .019 01                                           | I LdSII:/     |          |      |            |        |                                       |
| 46466  | - rw-                                             | 2097152       | May 13 2 | 2020 | 06:16:26   | +00:00 | nvram config                          |
| 46467  | - rw-                                             | 515978661     | Dec 1 2  | 2019 | 23:29:25   | +00:00 | s6k caa-universalk9.11.03.04g.SPA.bin |
| 46514  | - rw-                                             | 13036         | May 9 2  | 2020 | 10:37:30   | +00:00 | vlan.dat                              |
| 46469  | - rw-                                             | 478521094     | Feb 1 2  | 2020 | 22:12:08   | +00:00 | s6k caa-universalk9.11.12.01.SPA.bin  |
| 46470  | drwx                                              | 4096          | May 9 2  | 2020 | 08:31:21   | +00:00 | tech support                          |
| 46505  | - rw-                                             | 76            | May 13 2 | 2020 | 06:14:28   | +00:00 | boothelper.log                        |
| 46500  | drwx                                              | 4096          | Feb 25 2 | 2020 | 21:41:43   | +00:00 | .dbpersist                            |
| 46501  | - rw-                                             | Θ             | May 13 2 | 2020 | 06:16:15   | +00:00 | rdope out.txt                         |
| 46502  | - rw-                                             | 2097152       | May 13 2 | 2020 | 06:16:27   | +00:00 | nvram config bkup                     |
| 46503  | - rw-                                             | 545           | May 13 2 | 2020 | 06:16:28   | +00:00 | rdope.log                             |
| 46504  | drwx                                              | 4096          | Feb 1 2  | 2020 | 22:20:37   | +00:00 | onep                                  |
| 46471  | - rw-                                             | 1702          | May 13 2 | 2020 | 06:14:10   | +00:00 | bootloader evt handle.log             |
| 61953  | drwx                                              | 4096          | May 9 2  | 2020 | 05:41:56   | +00:00 | core                                  |
| 69697  | drwx                                              | 4096          | May 9 2  | 2020 | 10:36:36   | +00:00 | .prst sync                            |
| 11     | drwx                                              | 4096          | Mar 22 2 | 2019 | 18:37:53   | +00:00 | .rollback timer                       |
| 7745   | drwx                                              | 4096          | May 13 2 | 2020 | 06:14:24   | +00:00 | dc profile dir                        |
| 7747   | drwx                                              | 4096          | Mar 22 2 | 2019 | 18:38:03 . | +00:00 | gs_script                             |
| 46472  | - rw-                                             | 132108        | May 13 2 | 2020 | 06:14:46   | +00:00 | memleak.tcl                           |
| 15490  | drwx                                              | 4096          | May 13 2 | 2020 | 06:14:08   | +00:00 | .installer                            |
| 92930  | - rw-                                             | 6941743       | Apr 9 2  | 2019 | 17:35:13 . | +00:00 | zxl.txt                               |
| 46474  | - rw-                                             | 7557          | Jul 2 2  | 2019 | 17:04:26   | +00:00 | backup-config                         |
| 46499  | - rw-                                             | 76            | May 13 2 | 2020 | 05:55:25   | +00:00 | boothelper.old                        |
| 46506  | - rw-                                             | 141           | Mar 29 2 | 2020 | 22:47:49   | +00:00 | topnmemuse                            |
| 46511  | - rw-                                             | 2             | Feb 28 2 | 2020 | 23:36:38   | +00:00 | collated_log_20200228-233637          |
| 46512  | - rw-                                             | 578           | Feb 28 2 | 2020 | 23:36:38   | +00:00 | btdecode_err                          |
| 46513  | - rw-                                             | 478565464     | May 9 2  | 2020 | 05:49:58   | +00:00 | s6k_caa-universalk9.11.12.01a.SPA.bin |
| 46509  | - rw-                                             | 13036         | May 9 2  | 2020 | 09:48:49   | +00:00 | stby-vlan.dat                         |
| 162196 | 1621966848 bytes total (49688576 bytes free) 剩全空间 |               |          |      |            |        |                                       |
| Switch | Switch#                                           |               |          |      |            |        |                                       |

如存在空间不足情况,可使用 delete /force flash-1: 对文件进行删除:删除建议: 删除非当前运行版本的版本文件;如上图,当前运行 11.12.01 版本,除 11.12.01 版本文件 外,其它所有以 s6k\_caa 开头的文件均可删除;待空间充足后,进行上传操作 2.3 镜像传输

镜像文件需要传输到堆叠组中所有设备的 FLASH 中; 堆叠组中, FLASH 编号与交换机编号

一致:如 switch 1, FLASH 编号为"flash-1:", switch 2, FLASH 编号为"flash-2"。

2.3.1 优盘传输

2.3.1.1 优盘要求优盘大小小于 16GB, 格式为 FAT32;

2.3.1.2 传输镜像

通过以下命令将镜像拷贝到设备的 flash 中 Switch# copy usbflash0:s6k\_caa-universalk9.11.12.01b.SPA.bin flash-1: Switch# copy usbflash0:s6k\_caa-universalk9.11.12.01b.SPA.bin flash-2:

**2.3.2** 通过 TFTP/FTP 文件传输

务必将电脑的防火墙进行关闭。

2.3.2.1 软件

需要关闭电脑的防火墙功能;推荐使用 3CDaemon 软件,软件截图如下:

| 300 3CDaemon                                                                                                    | - 🗆 X                                                                                                    |
|----------------------------------------------------------------------------------------------------|----------------------------------------------------------------------------------------------------|
| <u>File View H</u> elp                                                                                                    |                                                                                                    |
| TFTP Server                                                                                                    | Start Time Peer Bytes Status                                                                                                    |
| TTT Server<br>Configure ITTF Server<br>TTT Server is started<br>Cick here to stop it.<br>Logging to Tftpd log<br>Cick to stop.<br>Not debugging<br>Click to stort.<br>Clev list.<br>View Log/Debug files. | Start Time Peer Bytes Status   3CDaemon Configuration >> Port 69   General Configuration FTP Profiles Syslog Configuration   Create directory names in incoming file requests? IV   Allow overwrite of existing files? IV   Upload/Download D <desktop image\<="" td="">    Per-packet timeout in seconds 5   Interframe transmission gap: 0</desktop> |
| FTP Server                                                                                                    |                                                                                                    |
| Syslog Server                                                                                                    |                                                                                                    |
| TFTP Client                                                                                                    |                                                                                                    |
| For Help, press F1                                                                                                    | NUM                                                                                                    |

2.3.2.2 拷贝镜像

通过以下命令将镜像拷贝到设备的 flash 中通过业务接口拷贝:

Switch# copy tftp://X.X.X.X/s6k\_caa-universalk9.11.12.01b.SPA.bin flash-1: 通过带外管理接口拷贝:

Switch# copy tftp://X.X.X.X/ s6k\_caa-universalk9.11.12.01b.SPA.bin flash-1: vrf Mgmt-vrf

# INSPUC 浪潮

## 2.4 文件校验

进行升级前,务必在交换机上对 image 进行 MD5 校验并进行对比确认校验 flash-1 中的镜 像 verify /md5 flash-1:s6k\_caa-universalk9.11.12.01b.SPA.bin 校验 flash-2 中的镜像 verify /md5 flash-1:s6k\_caa-universalk9.11.12.01b.SPA.bin

- 2.5 修改启动项
- 2.5.1 删除启动项

Switch(config)#no boot system switch all

2.5.2 设置新的启动项

Switch(config)#boot system switch all flash:s6k\_caa-universalk9.11.12.01b.SPA.bin 2.5.3 保存配置

Switch#write

2.5.4 检查启动项

Switch#show boot system switch 1 Switch#show boot system switch 2

以下为正确输出: DUTA#show boot system switch 1

1

----- Current

\_\_\_\_\_

----- Switch

Boot Variables: BOOT variable = flash:s6k\_caa-universalk9.11.12.01b.SPA.bin;

Boot Variables on next reload: BOOT variable = flash:s6k\_caa-universalk9.11.12.01b.SPA.bin; Manual Boot = no Enable Break = no Boot Mode= DEVICE iPXE Timeout= 0 DUTA#show boot system switch 2 \_\_\_\_\_\_ Switch 2 Current Boot Variables: BOOT variable = flash:s6k\_caa-universalk9.11.12.01b.SPA.bin; Boot Variables on next reload: BOOT variable = flash:s6k\_caa-universalk9.11.12.01b.SPA.bin; Manual Boot = no Enable Break = no Boot Mode= DEVICE iPXE Timeout= 0

## 2.6 设备重启升级

#### 2.6.1 执行重启命令

使用以下命令让设备重启; Switch#reload System configuration has been modified. Save? [yes/no]: ←----提示再次保存, 输 入 yes; Reload command is being issued on Active unit, this will reload the whole stack Proceed with reload? [confirm] ←-----再次回车执行升级命令

#### 2.6.2 重启过程

针对 S6850 型号,本次升级会同步对交换机微码进行升级,微码升级时间约为 6 分钟。本操作自动执行,微码升级完成后,会自动重启并重新引导镜像。

### 2.7 异常处理

如版本存在损坏,设备重启后将进入 switch:模式;请拨打 400-691-1766 转1 寻求支持。